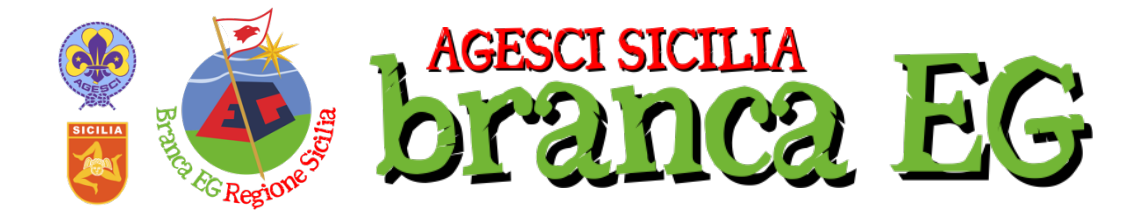

## PER CAPI IN REPARTO

### Il percorso Specialità di Squadriglia 2025 e la nuova Web App per il Diario di Bordo (versione di lancio al 14 febbraio 2025)

### F.A.Q. – Frequently Asked Questions

# 1) Cosa devo fare per far partecipare i miei E/G alla Specialità di Squadriglia 2025?

I passaggi da seguire sono i seguenti:

 Il Capo Reparto va su buonaCaccia al seguente link, e registra TUTTE le Squadriglie che hanno iniziato o stanno iniziando a lavorare per la Specialità di Squadriglia <u>https://buonacaccia.net/event.aspx?e=22016</u>. Se avete più di 4 squadriglie da registrare effettuate due volte l'iscrizione.

ATTENZIONE: Questo è un passo puramente formale, ma fondamentale per la Pattuglia Regionale per poter monitorare l'andamento delle Prime Imprese.

Per chiarimenti su tutto il percorso 2025 e le sue tempistiche si rimanda al **VADEMECUM 2025 SPECIALITA' di SQUADRIGLIA per Capi su:** 

https://sicilia.agesci.it/brancaeg/filtro/capi/

 Una volta registrata la partenza del cammino su BuonaCaccia, possiamo dare alla Squadriglie il link per scaricare il nuovo Diario di Bordo 2025. Questa sarà l'unica modalità con cui presentare il Diario.

Il link è facile: https://diariodibordo.agescisicilia.it

- 3) Lavorare come per una normalissima Specialità di Squadriglia.
- 4) Da quest'anno la scadenza finale per consegnare il Diario di Bordo è il 10 Agosto 2025.
  Per le squadriglie che consegneranno la Prima Impresa entro il 4 Aprile 2025, la seconda+Missione entro il 4 Giugno 2025 e che saranno valutate tra le migliori (v. lettera lancio EG del 14 Febbraio su

https://sicilia.agesci.it/brancaeg/filtro/esploratori-e-guide/)

potranno essere convocate per l'evento "Guidoncini in Vetta 2025", che si terrà il 14-15 Settembre 2025. (v. Vademecum e Lettera per dettagli).

## 2) Web App Diario di Bordo 2025, che cosa è?

Si tratta di una Web App, e non di una vera e propria App da scaricare (da Play Store o Apple Store)(per chi c'era, è esattamente la stessa tipologia di strumento utilizzato da RN24).

Per accedere a questa Web App sarà semplicemente necessario andare sul seguente link:

#### https://diariodibordo.agescisicilia.it/

Cliccandoci su, si aprirà il vostro browser predefinito (Safari, Chrome, Firefox, ...). Per avere questa app sempre a portata di mano nello schermo del vostro telefono, non appena siete dentro cliccate in basso a destra sul bottone "Installa".

**ATTENZIONE**: Proprio per la sua natura di web app, si può accedere anche da un normalissimo computer (fisso o portatile), da Ipad o qualsiasi altro dispositivo. Basterà semplicemente cliccare sul link sopra.

### 3) Una volta fatti i passaggi di 1), cosa devo fare?

La prima cosa da fare **è registrarsi** dentro il sistema dell'Applicazione. Ciò permetterà di collegare le Squadriglie ai Capi in Reparto, che quindi potranno monitorare e validare quanto inserito nel Diario.

Ci sono due possibilità di registrazione, come Squadriglia o Come Capo (in) Reparto.

#### Registrazione come Squadriglia

Cliccando sul pulsante viola "**Registrati**", selezionando Squadriglia nella schermata successiva, si accederà al modulo dove potersi registrare come Squadriglia, e quindi accedere al Diario di Bordo.

Inserite la mail di uno dei componenti della sq (suggeriamo sia il capo sq o il segretario). Durante la registrazione verranno richieste le mail di due capi reparto, il nome del reparto (per esteso), il nome del gruppo (per esteso) e il nome della zona. **ATTENZIONE**: Una volta fatta l'iscrizione, verrà mandata una mail ai capi reparto per convalidarla. Per farlo, anche i capi reparto dovranno registrarsi al sito. L'email verrà inviata <u>solo ai capi inseriti in questa fase di</u> *registrazione. Procuratevi prima quindi Nome, Cognome, email e numero di telefono dei* <u>due capi che inserirete.</u>

Una volta completato l'inserimento di tutti i dati, compresi nomi di tutti gli squadriglieri, verrà inviata una mail di verifica alla vostra casella email per verificare che esiste veramente: da qui, cliccate sul bottone o copiate e incollate nel browser il link indicato. **ATTENZIONE**: la mail potrebbe andare a finire nello spam, controllate anche lì!!!!

Inserite quindi la vostra email e la password che avete indicato e sarete dentro, pronti a compilare il Diario di Bordo 2025!

#### Registrazione come Capo Reparto

Cliccando sul pulsante viola "**Registrati**", selezionando "Capo Reparto" nella schermata successiva, potrete registrarvi inserendo solo alcuni vostri dati basilari.

Una volta completato l'inserimento di tutti i dati, compresi nomi di tutti gli squadriglieri, verrà inviata una mail di verifica alla vostra casella email per verificare che esiste veramente: da qui, cliccate sul bottone o copiate e incollate nel browser il link indicato. **ATTENZIONE**: la mail potrebbe andare a finire nello spam, controllate anche lì!!!!

Ritornando nell'app, inserite la vostra email e password ed entrerete nell'interfaccia del Capo. Qui vedrete i nomi e i dettagli di tutte le Sq. Che vi hanno indicato come loro Capo Reparto.

#### Il primo passo da fare sarà validare l'iscrizione della/e vostra/e squadriglia/e.

Man mano che la Sq. Procederà nel compilare il Diario di Bordo, alla fine della 1º Impresa, della Ila Impresa e della Missione, il sistema vi invierà il materiale inserito dai ragazzi, e quindi da validare definitivamente con delle note o rimandare in correzione.

... in continuo aggiornamento...

Eventuali domande a sds@sicilia.agesci.it